# Ekran Paylaşım Sorunları

#### Sorun

Ekran paylaşımı doğrulanmıyor.

| Screen Recording |
|------------------|
| i 🔁 Retry        |

# Çözüm

1- Ekran paylaşımı penceresi üzerinde "Share audio" kutucuğu işaretli olmalıdır.

| iviser wan<br>ire. | ts to share the conte | nts of your screen | with fg-app- | aas.witwiser.io. ( | Lhoose what yo | ou'd like to |
|--------------------|-----------------------|--------------------|--------------|--------------------|----------------|--------------|
|                    |                       |                    |              |                    |                |              |
|                    |                       |                    |              |                    |                |              |

2- Bilgisayarınıza bağlı harici kulaklık veya hoparlör varsa, problemin çözümü için;

- İlk seçenek; harici hoparlör veya kulaklıkların bilgisayar ile olan bağlantılarını kesmek.
- İkinci seçenek; ses ayarları ekranından dahili hoparlörü seçmek.

口?))

- ° Ekranının sağ alt köşesinde bulunan ses ikonuna sağ tıkla
- Ses Ayarları'na tıkla
- ° Çıkış cihazı olarak, bilgisayarın dahili ses cihazını seç

| Settings                |                                                       |
|-------------------------|-------------------------------------------------------|
| යි Home                 | Sound                                                 |
| Find a setting          | Choose your output device                             |
|                         | Digital Audio (S/PDIF) (High Definition Audio Device) |
| System                  | Digital Audio (S/PDIF) (High Definition Audio Device) |
|                         | Hoparlör (Logitech G933 Gaming Headset)               |
| 🖵 Display               | Device properties                                     |
| d 沙 Sound               | Volume                                                |
| Notifications & actions | ¢»67                                                  |
|                         | ▲ Troubleshoot                                        |
|                         | Manage sound devices                                  |
| O Power & sleep         |                                                       |
|                         | Input                                                 |
| Battery                 | Choose your input device                              |
| 📼 Storage               | Microphone (Realtek(R) Audio)                         |

Önemli Not: Sınavınızda video/ses izlenmesi/dinlenmesi gerekiyorsa sınav öncesi tarayıcı üzerinden bir ses video izleyerek sesi duyduğunuza emin olunuz. Eğer duyamıyorsanız, duyabildiğiniz bir çıkış cihazı seçiniz.

## Sorun

Ekran paylaşımı için paylaşma ekranı görünmüyor.

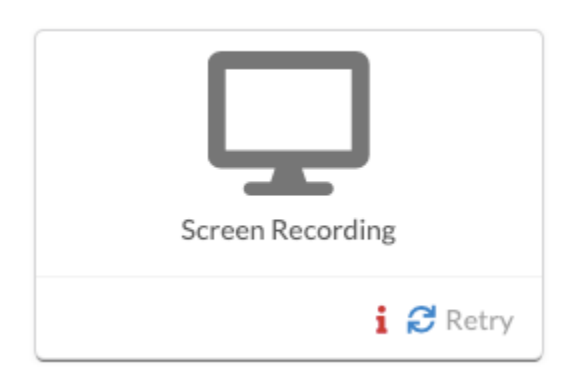

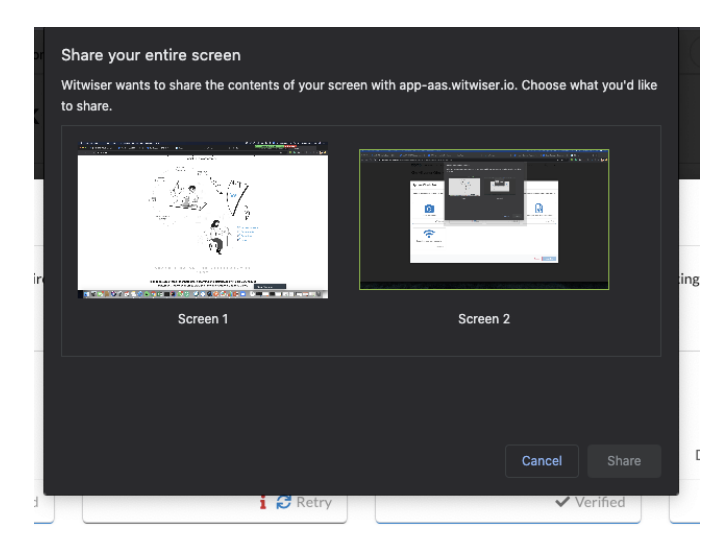

#### Çözüm

1- İşletim sisteminiz tarafından kıstlama yapılıyor ve uyarı penceresi arka planda kalıyor olabilir. Lütfen işletim sisteminizin güvenlik ayarlarını kontrol ediniz.

2- Ekran paylaşımı için paylaşıma ekranının görünmemesi Witwiser Chrome eklentisi kaynaklı olabilir. Witwiser Chrome eklentisi teste başlamadan önce yü klenmiş ve silinmiş ise, sınav sayfasının sınava başlamadan önce ctrl+shift+R ile yenilenmesi gerekmektedir.

3- Paylaşım ekranının açılması anında herhangi bir yere tıklanmış ve paylaşım ekranı arka plana atılmış olabilir. Arka plandaki ekranları kontrol ederek, paylaşım ekranı arkada kalmış ise ön plana getirip onay verilmesi gerekmektedir.

(i) Sorununuz devam mı ediyor? MacOS kullanıcısı iseniz Ekran Paylaşım Sorunu / Mac OS sayfasını ziyaret ediniz.

## Sorun

Ekran paylaşımı doğrulama aşamasında uzun süre kalıyor ve ekran paylaşımı yapılamıyor.

| 0               |                  |
|-----------------|------------------|
| Video Recording | Screen Recording |
| i 🔁 Retry       | :: Verifying     |

## Çözüm

Ekran paylaşımının yapılabilmesi için öncelikle kamera paylaşımının yapılması gerekmektedir.

Kamera paylaşımı ile ilgili sorun yaşıyorsanız lütfen Webcam / Ses Sorunları sayfasını ziyaret ediniz.

#### **Related articles**

- Webcam Sorunları / Windows
- Webcam / Ses Sorunlari
- Mikrofon Sorunları
- Ekran Paylaşım Sorunu / Mac OS
- Ekran Paylaşım Sorunları
- Witwiser Chrome eklentisini nasıl yüklerim?
- Sistem Gereksinimleri
- Sanal Makine Sorunları
- Witwiser Chrome eklentisi yüklü fakat sınava başlayamıyorum
- Webcam Sorunları / Mac OS
- Witwiser Chrome eklentisinin önerilen ayarlarına nasıl dönebilirim?